## PASOS PARA REALIZAR UNA COMPRA EN LA TIENDA ON-LINE SANTILLANA

- 1. Entrar en este enlace: https://www.santillanatiendaonline.es/FamilyStore/Welcome.do
- A continuación se tiene que crear un usuario y contraseña. Pulsar en el botón de "Registrarse"

|                                                                                                    | Santillana                                                                                                    |  |
|----------------------------------------------------------------------------------------------------|----------------------------------------------------------------------------------------------------|--|
|                                                                                                    | and the second second s |  |
|                                                                                                    | VALUES AN AVAILUDE OF THE OFFICE AND AVAILABLE OF                                                                                                    |  |
|                                                                                                    | Security of a security of a security of a security of a security of a security of a security of a security of a<br>Neurophysical security of a security of a security of a security of a security of a security of a security of a                                                                                                    |  |
|                                                                                                    | , and we call definitions of the enterty (constitution of the state of the provide and the state of the state of the state of the                                                                                                    |  |
|                                                                                                    | ADVITAD CHARACTER                                                                                                    |  |
|                                                                                                    |                                                                                                    |  |
|                                                                                                    | Conference of the second second second second second second second second second second second second second se                                                                                                    |  |
|                                                                                                    | logueleg Santillana Dautsch 🔃 Richmond Santillana                                                                                                    |  |
|                                                                                                    |                                                                                                    |  |
| and the second second sec |                                                                                                    |  |

Rellenar los datos que aparecen con asterisco.

| Santillana                                                                         |  |
|------------------------------------------------------------------------------------|--|
| The Mark                                                                           |  |
|                                                                                    |  |
| 1 Bran Dr. maintaining a starting                                                  |  |
| INCOMENDATION OF A DESIGN                                                          |  |
|                                                                                    |  |
| and a shadow or farms to provide 1.0 - of some to the state of the section of      |  |
| Terrar land                                                                        |  |
|                                                                                    |  |
|                                                                                    |  |
| Provide and                                                                        |  |
|                                                                                    |  |
| Ty discussion                                                                      |  |
| Allow Backhards 2                                                                  |  |
|                                                                                    |  |
|                                                                                    |  |
|                                                                                    |  |
| No. New York Concerns of the                                                       |  |
| in the explicit sector was and the first sector of the sector of the sector of the |  |
|                                                                                    |  |
|                                                                                    |  |
|                                                                                    |  |
|                                                                                    |  |
| 11 composition                                                                     |  |

 Una vez registrado/a entrar en la página y buscar los libros por los ISBNs que han publicado desde el Centro.

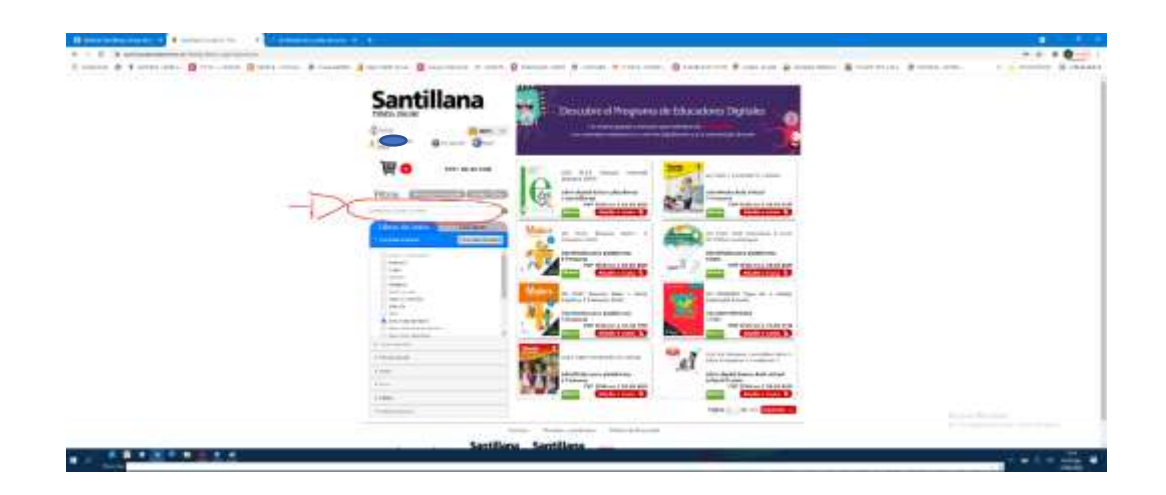

Los libros se irán añadiendo a la cesta de la compra:

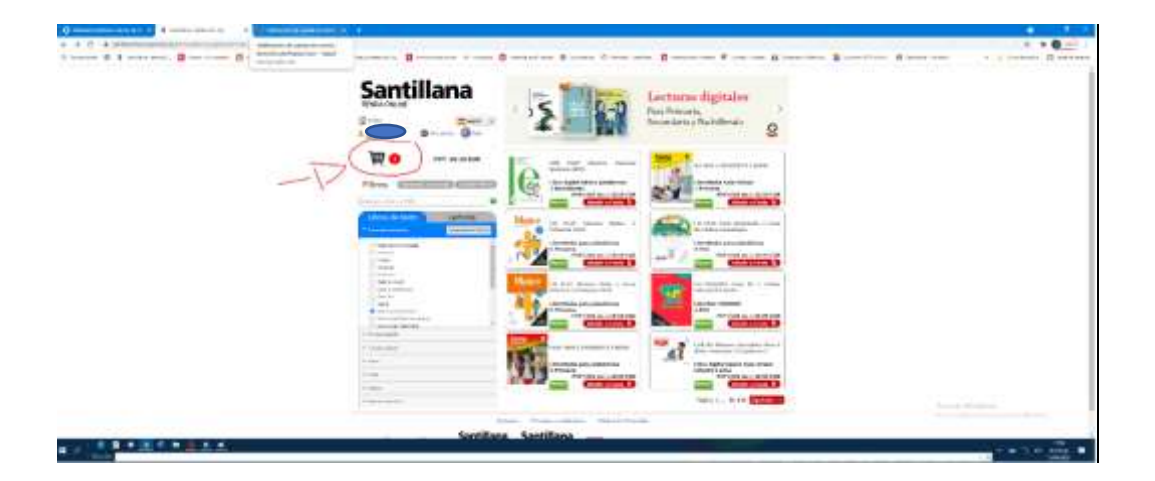

4. Una vez completada la compra entramos en la cesta y añadimos el bono descuento que les habrán pasado desde el Centro. <u>Importante</u>: No proceder al pago sin haber introducido este cógido-descuento ya que los libros tendrían entonces el valor de mercado y no podrían beneficiarse del descuento que les facilitan desde el colegio.

| <br>Santillana | Negrous de Talandore Dynam |  |
|----------------|----------------------------|--|
|                |                            |  |
|                | ++= () ( e=+ =             |  |
|                |                            |  |
|                | 1000 ([_] [ 1000 (0        |  |

5. Una vez introducido el bono-descuento proceder a la confirmación del pedido.

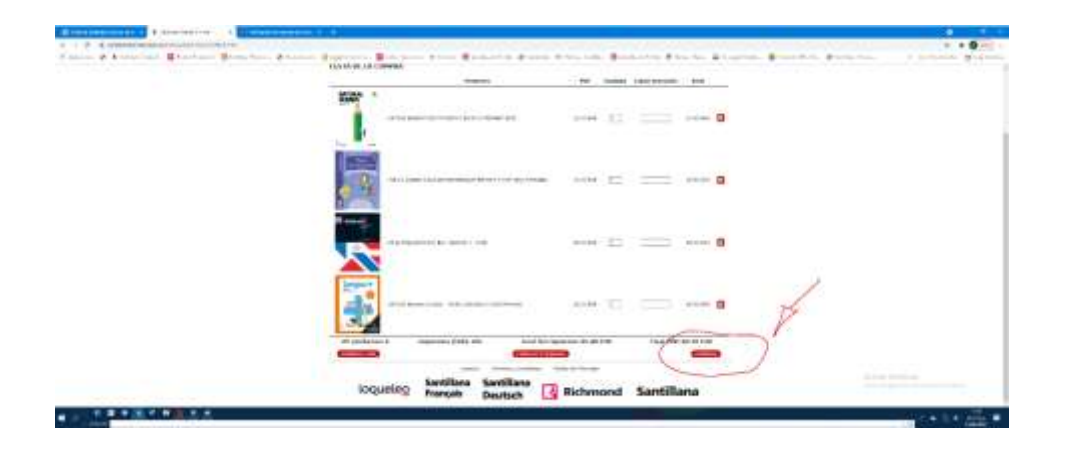

6. Aparecerá esta pantalla en la que confirmaremos la tarjeta de crédito como medido de pago, y en la que podrán añadir comentarios sobre el envío del pedido.

|                                                                                                    |                                                                                                    |                  |   | norm de boke                            | adare (by) |            |   |  |
|----------------------------------------------------------------------------------------------------|----------------------------------------------------------------------------------------------------|------------------|---|-----------------------------------------|------------|------------|---|--|
| Marcin (Long) (Marcine)<br>Andrea<br>A france in the second of the second of                                                                                                    | MARINE MARINE                                                                                                    |                  |   |                                         |            |            |   |  |
| Audorian<br>D. A. Sar Station of Sara<br>D. A. Sara Station of Sara<br>D. B. Sara Station of Sara<br>D. B. Sara Station of Sara<br>Sara Station of Sara<br>Sara Stationo of Sara<br>Sara Stati | e dans i Marah sey.<br>Man dans ( 201 dan<br>Rossian                                                                                                    | 1200.<br>- 2000  |   |                                         | Territoria |            |   |  |
|                                                                                                    | an of the second second |                  |   | 100000000000000000000000000000000000000 | (The other | 100.000    |   |  |
|                                                                                                    |                                                                                                    | -                |   |                                         |            | ****       |   |  |
| and a second second sec                                                                                                    |                                                                                                    |                  | - |                                         | -          | -          |   |  |
|                                                                                                    |                                                                                                    |                  |   | a                                       | -          | ai 11 - 10 |   |  |
| Contractor of the Article                                                                                                    |                                                                                                    |                  |   |                                         | 1          |            | A |  |
|                                                                                                    |                                                                                                    |                  |   |                                         | 5          | -          | 1 |  |
| loqueleg                                                                                                    | Santillana Sant<br>Français Des                                                                                                    | tillena<br>Itsch | - | chrond                                  | Santilla   | ana        | / |  |
|                                                                                                    |                                                                                                    |                  |   |                                         |            |            |   |  |

7. Procederíamos a incorporar los datos bancarios y a realizar el pago. La compra ya estaría hecha.

| 1                                                                                                    | "Sebatell                                                                                                    |  |
|----------------------------------------------------------------------------------------------------|----------------------------------------------------------------------------------------------------|--|
| Although a second with a second with a secon | Agenerations of a difference of a difference o |  |
|                                                                                                    | - dae-                                                                                                    |  |
|                                                                                                    |                                                                                                    |  |